Instellingen in Windows 11 Deel 2 Persoonlijke instellingen Apps Accounts Tijd en taal

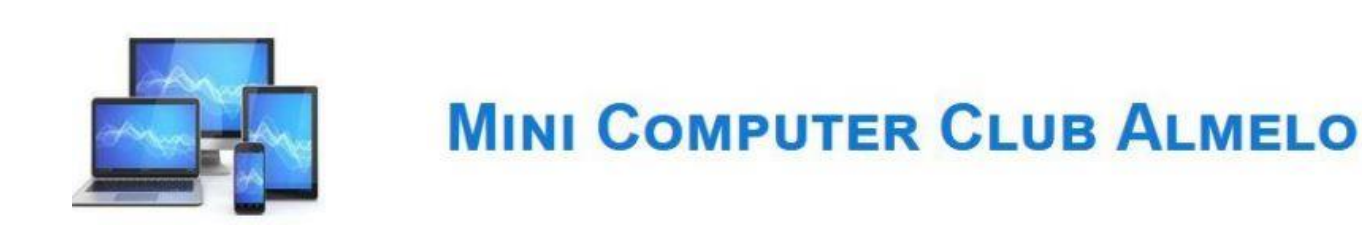

### Persoonlijke instellingen

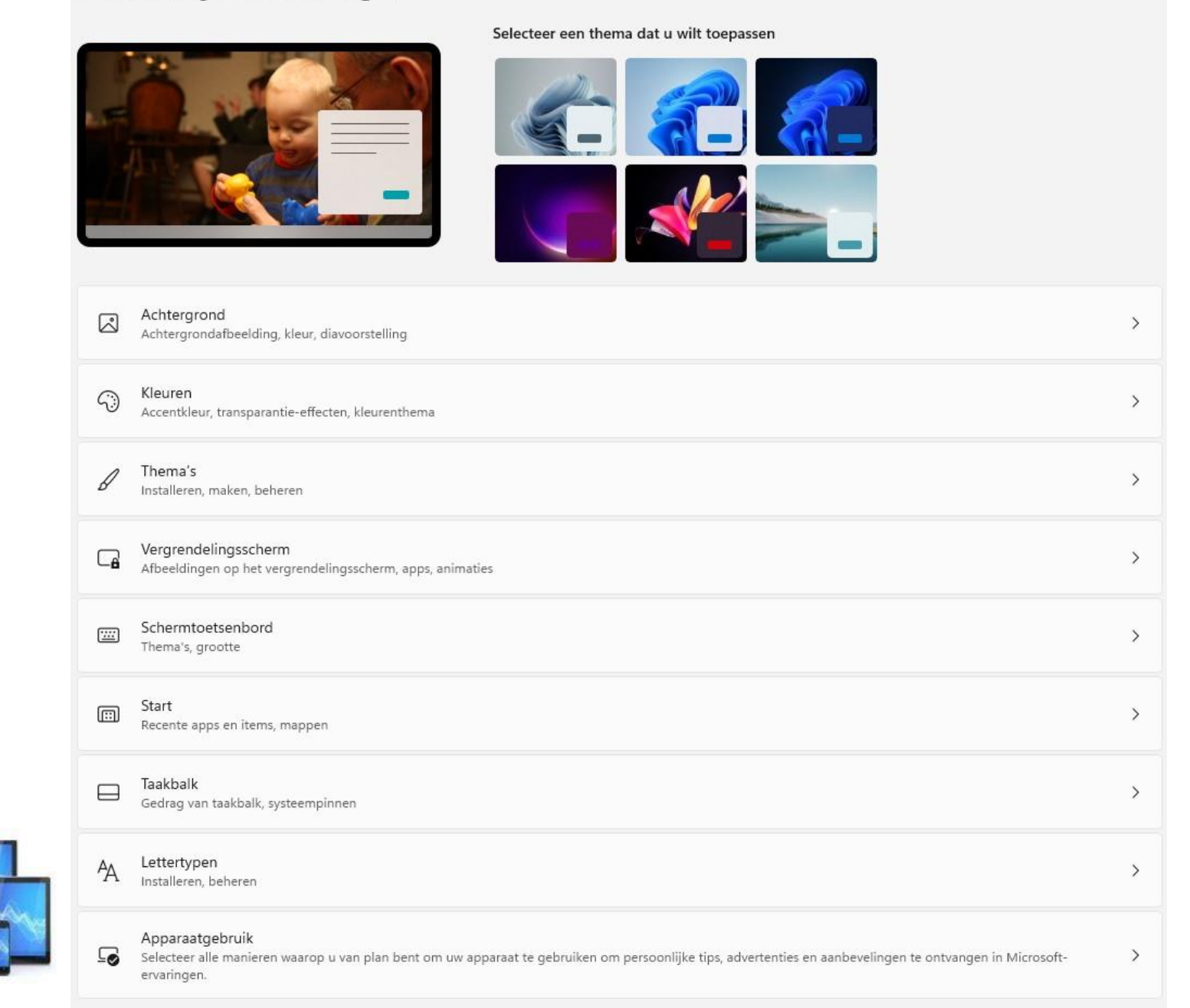

# We kunnen de standaard Windows achtergrond van het bureaublad wijzigen naar een eigen afbeelding of een diavoorstelling van eigen foto's.

Persoonlijke instellingen > Achtergrond

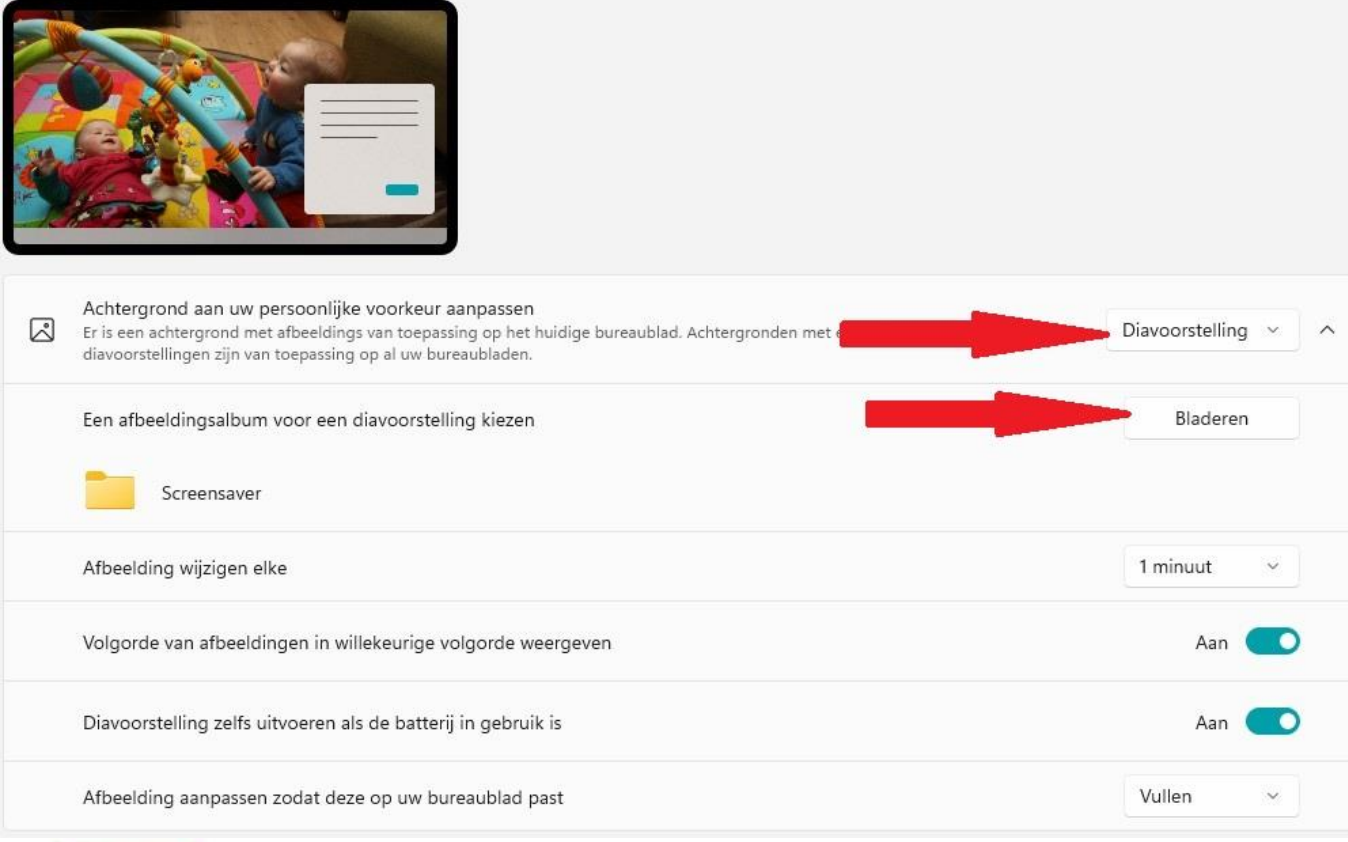

De achtergrond past u hier aan. U kunt kiezen uit:

- Afbeelding
- Effen kleur
- Diavoorstelling

Voor een diavoorstelling kiezen we hier een map met afbeeldingen/foto's.

U kunt de volgorde van de afbeeldingen in de diavoorstelling instellen.

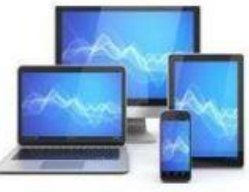

Bij de optie 'Kleur' is het mogelijk de modus voor de achtergrond van Windows-vensters of app's in te stellen:

- Donker
- Licht
- Aangepast

Titelbalken en vensterranden kan je van een kleur voorzien door een van de voorgestelde accentkleuren te kiezen of een alternatieve kleur te kiezen met de knop 'Kleuren weergeven'. Activeer dan de optie 'Accentkleur weergeven op titelbalk en vensterranden'.

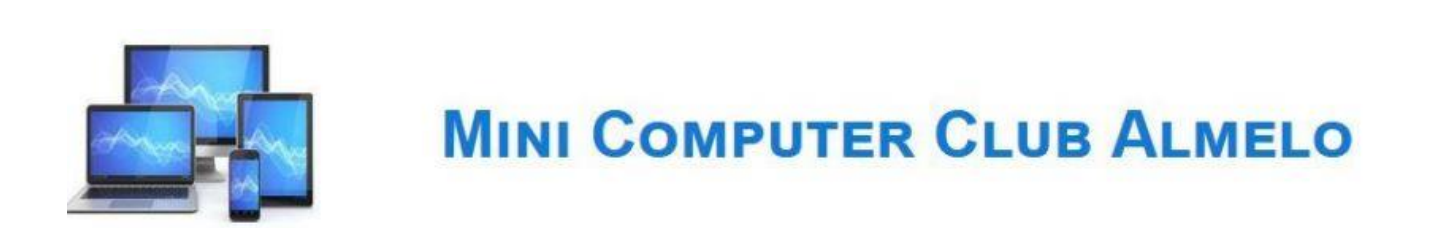

| Ĝ  | Kies de modus<br>De kleuren wijzigen die worden weergegeven in Windows en uw apps | Aangepast ~ ^     |
|----|-----------------------------------------------------------------------------------|-------------------|
|    | Kies uw standaardmodus voor Windows                                               | Donker ~          |
|    | Kies een standaard app-modus                                                      | Licht ~           |
| to | Transparantie-effecten<br>Vensters en oppervlakken lijken doorzichtig weergegeven | Aan 🦲             |
| \$ | Accentkleur                                                                       | Handmatig ~ ^     |
|    | Recente kleuren                                                                   |                   |
|    | Aangepaste kleuren                                                                | Kleuren weergeven |
|    | Accentkleur weergeven op Start en de taakbalk                                     | Aan 🗾             |
|    | Accentkleur weergeven op titelbalken en vensterranden                             | Aan 🦲             |

We kunnen ook dezelfde kleur op het startmenu en de taakbalk toepassen.

- Stel de optie 'Kies modus' in op 'Aangepast'; de optie 'Kies uw standaardmodus voor Windows' op 'Donker'; de optie 'Standaard app-modus' op 'Licht';
- Kies de gewenste kleur
- Activeer de optie 'Accentkleur weergeven op start en de taakbalk'.

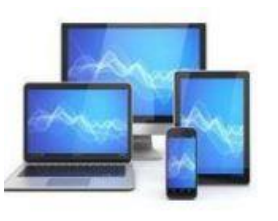

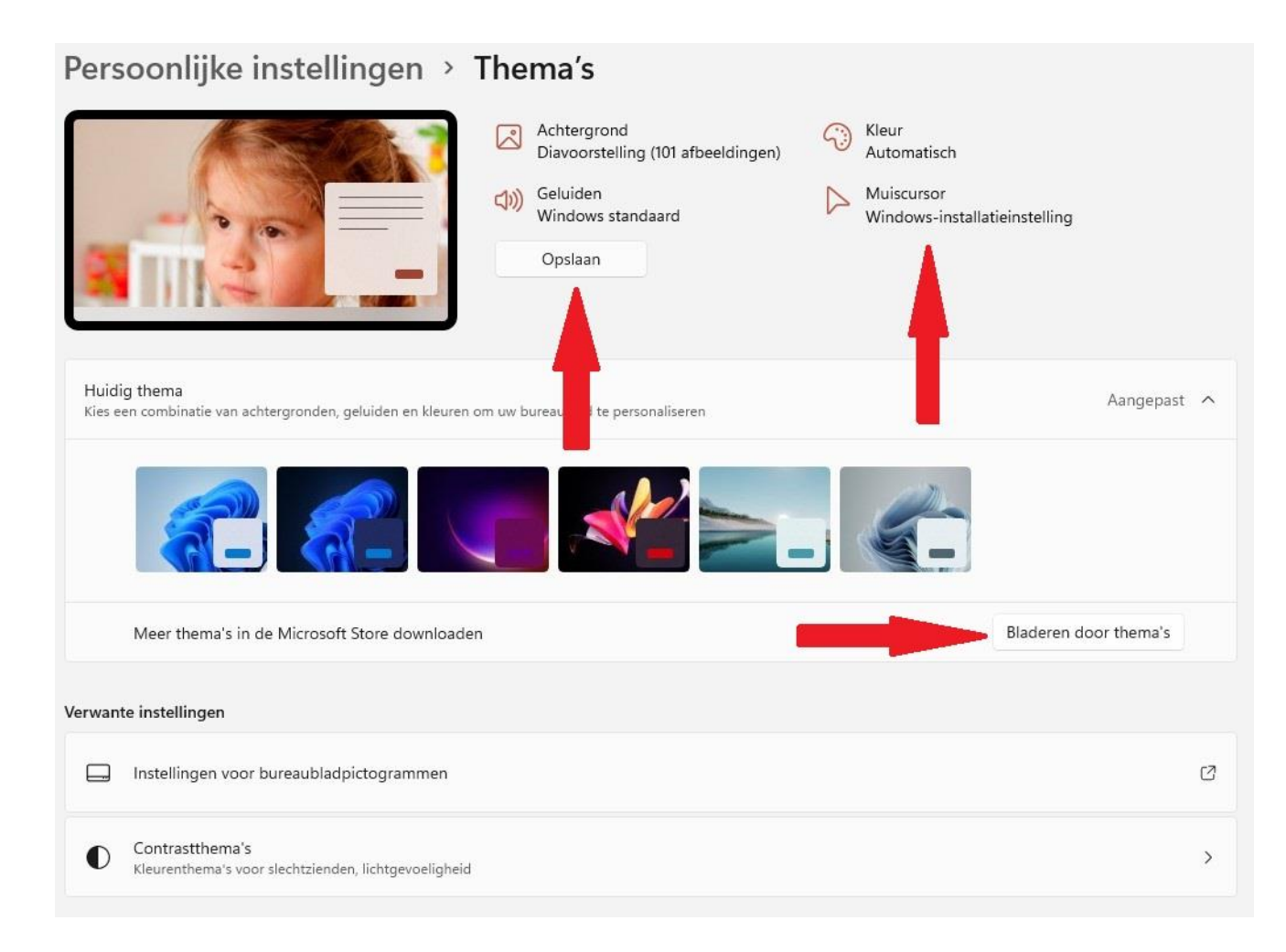

In de sub 'Thema's' kunnen de bureaubladachtergrond en de accentkleuren op elkaar worden afgestemd. Ook zijn er aparte instellingen voor de muiscursor en de systeemgeluiden.

Met klikken op het driehoekje achter 'Huidig thema' ziet u de standaard in Windows aanwezige thema's.

Door te 'Bladeren door thema's' ziet u meer mogelijkheden in de Microsoft Store.

De opties bovenin geven de mogelijkheid om zelf een thema samen te stellen. Door op te slaan onder een eigen naam kunt u altijd een thema terugvinden.

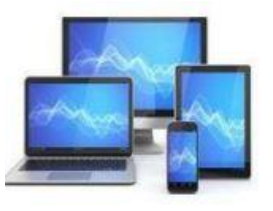

#### Persoonlijke instellingen > Vergrendelingsscherm

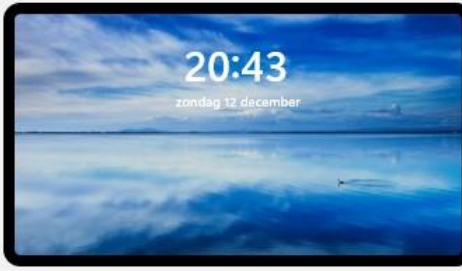

| Uw vergrendelingsscherm personaliseren                                                                               | Windows-spotlight ~ |
|----------------------------------------------------------------------------------------------------|---------------------|
| Status van vergrendelingsscherm<br>Een app kiezen om gedetailleerde status weer te geven op het vergrendelingsscherm | 📾 Agenda 🗸          |
| De achtergrondafbeelding voor het vergrendelingsscherm weergeven op het aanmeldingsscherm                            | Aan 🛑               |
| Verwante instellingen                                                                                                |                     |
| Scherm time-out                                                                                                    | \$                  |
| Schermbeveiliging                                                                                                    | ß                   |
|                                                                                                    |                     |

### **MINI COMPUTER CLUB ALMELO**

Het vergrendelingsscherm geeft steeds wisselende achtergrondafbeeldingen van Windows-Spotlight.

Wanneer u Windows Spotlight aanklikt krijgt u de mogelijkheid te kiezen:

| I | Windows-spotlight |
|---|-------------------|
|   | Afbeelding        |
|   | Diavoorstelling   |

Bij status van het vergrendelingsscherm krijgt u een keuze tussen:

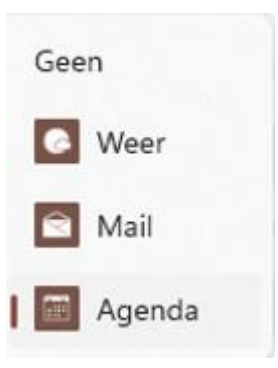

| hermbeveiliging                                                                                                    |                                                                                                    |
|----------------------------------------------------------------------------------------------------|----------------------------------------------------------------------------------------------------|
|                                                                                                    |                                                                                                    |
| -                                                                                                    |                                                                                                    |
|                                                                                                    | 9                                                                                                    |
|                                                                                                    |                                                                                                    |
|                                                                                                    |                                                                                                    |
|                                                                                                    | Prove and the second second se |
|                                                                                                    |                                                                                                    |
|                                                                                                    | -0                                                                                                    |
|                                                                                                    |                                                                                                    |
| Schermheveiliging                                                                                                    |                                                                                                    |
|                                                                                                    |                                                                                                    |
| (Case)                                                                                                    | Installingen Veerbeeld                                                                                                    |
| (Geen)                                                                                                    | Voorbeeld                                                                                                    |
| (Geen)<br>Wacht: 1 🛊 m                                                                                                | inuten Aanmeldingsscherm weergeven bij                                                                                                    |
| (Geen)<br>Wacht: 1 🛊 m                                                                                                | inuten Aanmeldingsscherm weergeven bij<br>hervatten                                                                                                    |
| (Geen)<br>Wacht: 1 🗊 m<br>Energiebeheer                                                                               | inuten Aanmeldingsscherm weergeven bij<br>hervatten                                                                                                    |
| (Geen)<br>Wacht: 1 	m<br>Energiebeheer<br>Bespaar energie of max                                                      | Instellingen Voorbeeld<br>inuten Aanmeldingsscherm weergeven bij<br>hervatten                                                                                                    |
| (Geen)<br>Wacht: 1 im m<br>Energiebeheer<br>Bespaar energie of max<br>beeldscherm en andere                           | Instellingen Voorbeeld<br>inuten Aanmeldingsscherm weergeven bij<br>hervatten<br>kimaliseer de prestaties door de helderheid van het<br>e energie-instellingen aan te passen.                                                                                                    |
| (Geen)<br>Wacht: 1 m<br>Energiebeheer<br>Bespaar energie of max<br>beeldscherm en andere<br>Energie-instellingen wi   | inuten Aanmeldingsscherm weergeven bij<br>hervatten<br>kimaliseer de prestaties door de helderheid van het<br>e energie-instellingen aan te passen.                                                                                                    |
| (Geen)<br>Wacht: 1 = m<br>Energiebeheer<br>Bespaar energie of max<br>beeldscherm en andere<br>Energie-instellingen wi | Instellingen Voorbeeld<br>inuten Aanmeldingsscherm weergeven bij<br>hervatten<br>kimaliseer de prestaties door de helderheid van het<br>e energie-instellingen aan te passen.                                                                                                    |

De laatste keuze van de sub 'Vergrendelingsscherm' maakt het mogelijk de instellingen van de schermbeveiliging te regelen.

U kunt kiezen voor de manier waarop de beveiliging werkt:

| (Geen)   | ~ |
|----------|---|
| (Geen)   |   |
| 3D-tekst |   |
| Bubbels  |   |
| Foto's   |   |
| Leeg     | 1 |
| Linten   | 1 |
| Mystiek  | 1 |

Tenslotte kunt u de wachttijd instellen.

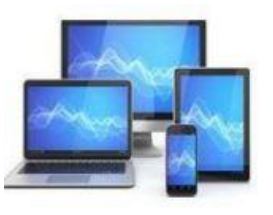

| xbalkitems<br>open op de taakbalk weergeven of verbergen                                              |                   |
|----------------------------------------------------------------------------------------------------|-------------------|
| Ø Zoeken                                                                                              | Aan 💽             |
| Taakweergave                                                                                          | Aan 🧰             |
| Widgets                                                                                               | Aan C             |
| 💭 Chatten                                                                                             | Aan C             |
| d <b>rag van taakbalk</b><br>xbalkuitlijning, badges, automatisch verbergen en meerdere beeldschermen |                   |
| Uitlijning van taakbalk                                                                               | Centreren ~       |
| Taakbalk automatisch verbergen                                                                        |                   |
| Badges (teller voor ongelezen berichten) weergeven op taakbalk-apps                                   |                   |
| Mijn taakbalk weergeven op alle beeldschermen                                                         |                   |
| Bij gebruik van meerdere beeldschermen mijn taakhalk-anns weergeven on                                | Alle taakbalken 🗸 |

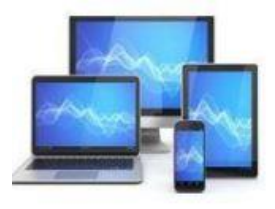

### **MINI COMPUTER CLUB ALMELO**

Met de keuze bij 'Taakbalkweergave' kunt u een viertal knoppen verwijderen:

## Ω 🖬 🗖 🖸

Daarnaast kunt u de weergave en het gedrag van de taakbalk wijzigen:

- Uitlijnen
- Automatisch verbergen

U kunt met een rechtsklik op het pictogram van een geopende app de app aan de taakbalk vastpinnen:

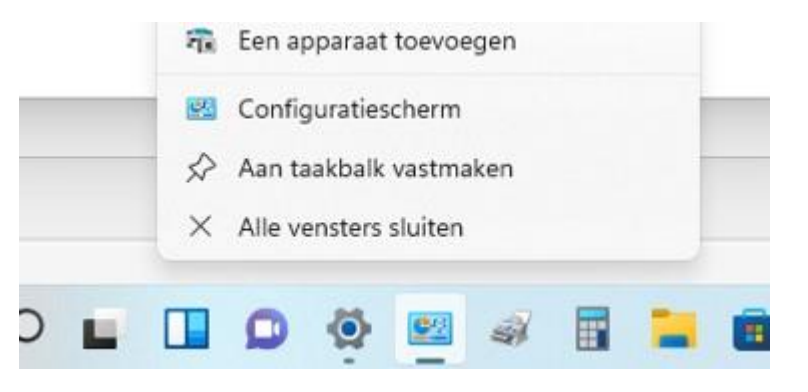

De keuze bij 'Lettertypen' laat alle in Windows geïnstalleerde lettertypen zien.

U kunt meer lettertypen uit de Microsoft Store downloaden. Het aanbod is niet zo groot maar op verschillende plekken op het internet kunt u al dan niet gratis lettertypen downloaden.

U kunt een lettertype van uw keuze verslepen naar het met een stippelrand omgeven vlak bovenin het venster sub 'Lettertypen'. Hierdoor wordt het lettertype-bestand in een verborgen persoonlijke map opgeslagen:

c:\Gebruikers\Inlognaam\AppData\Local\Microsof\Windows\Fonts. Het lettertype is dan alleen voor het betreffende gebruikersaccount beschikbaar.

Ter illustratie zullen we het type 'Algerian' nader bekijken.

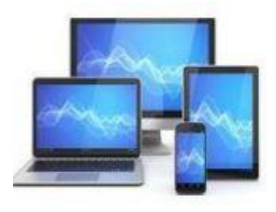

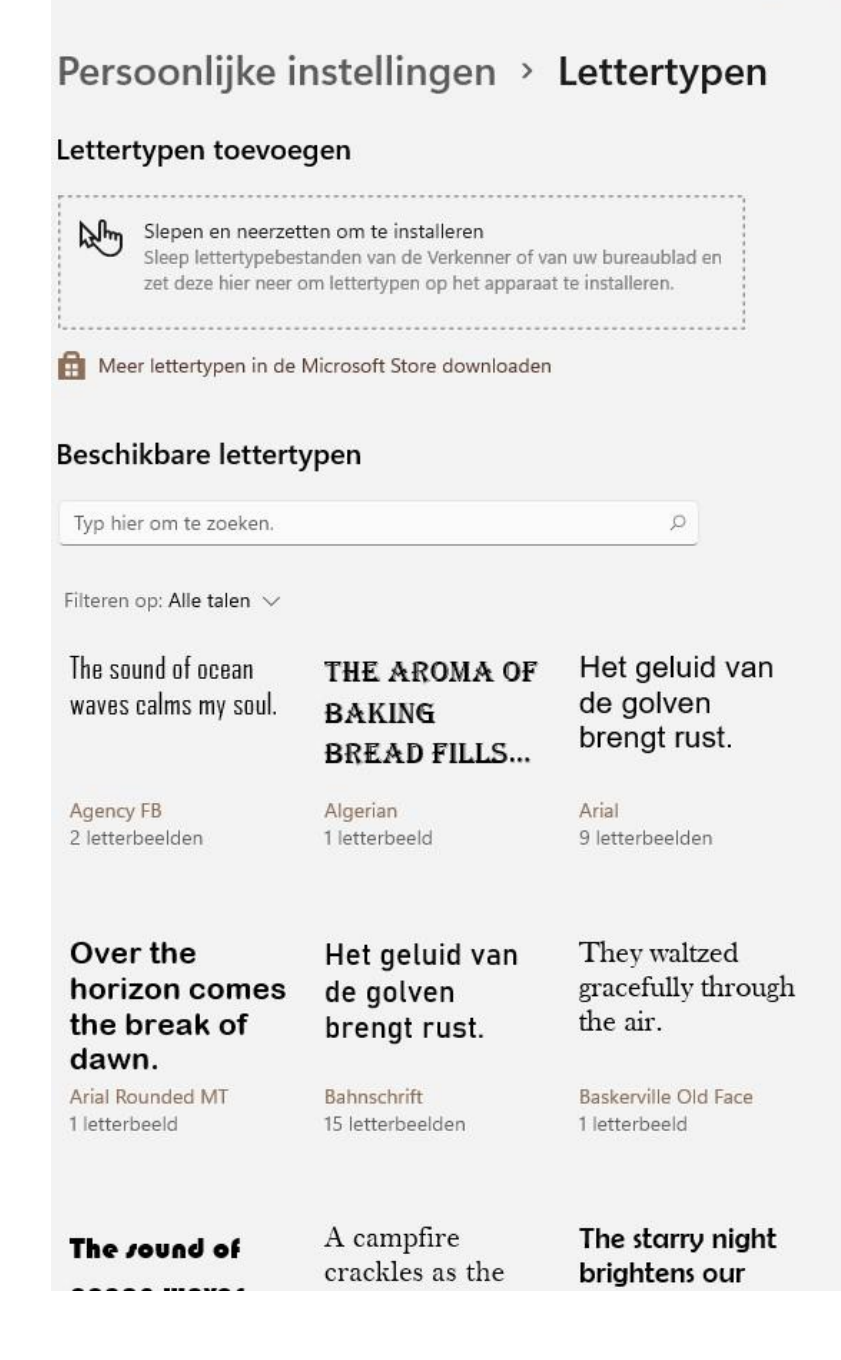

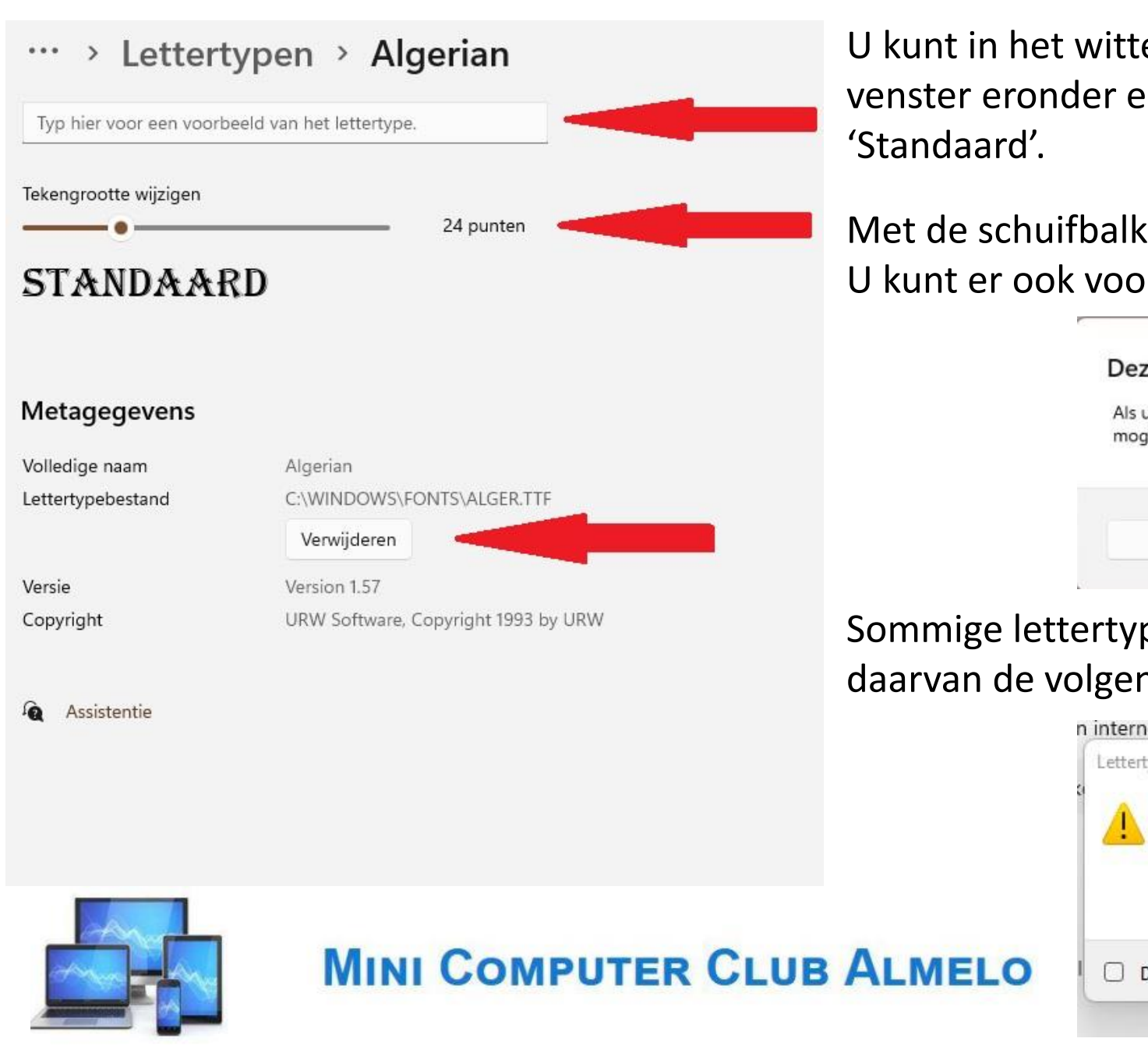

U kunt in het witte vlak een tekst intypen. Dan wordt in het venster eronder een voorbeeldtekst weergegeven: hier 'Standaard'.

Met de schuifbalk kunt u het lettertypen vergroten. U kunt er ook voor kiezen het lettertype te verwijderen.

Deze lettertypefamilie definitief verwijderen?

Als u deze lettertypefamilie verwijdert, wordt bepaalde tekst mogelijk niet zoals bedoeld weergegeven.

| Verwijderen | Annuleren |  |
|-------------|-----------|--|
| renngaeren  |           |  |

Sommige lettertypen laten zich niet verwijderen. U krijgt daarvan de volgende melding:

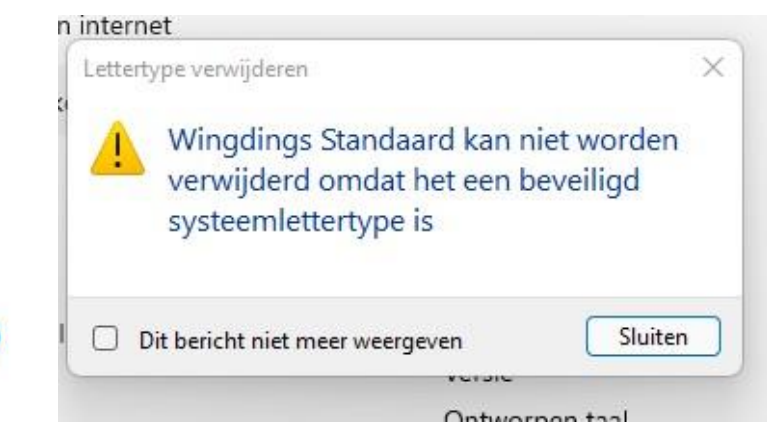

'Apps en onderdelen' is het belangrijkst in de sub 'Apps'. Dit is de lijst met geïnstalleerde apps met de naam van de uitgever, de installatiedatum en de hoeveelheid ruimte die de app op de harddisk inneemt.

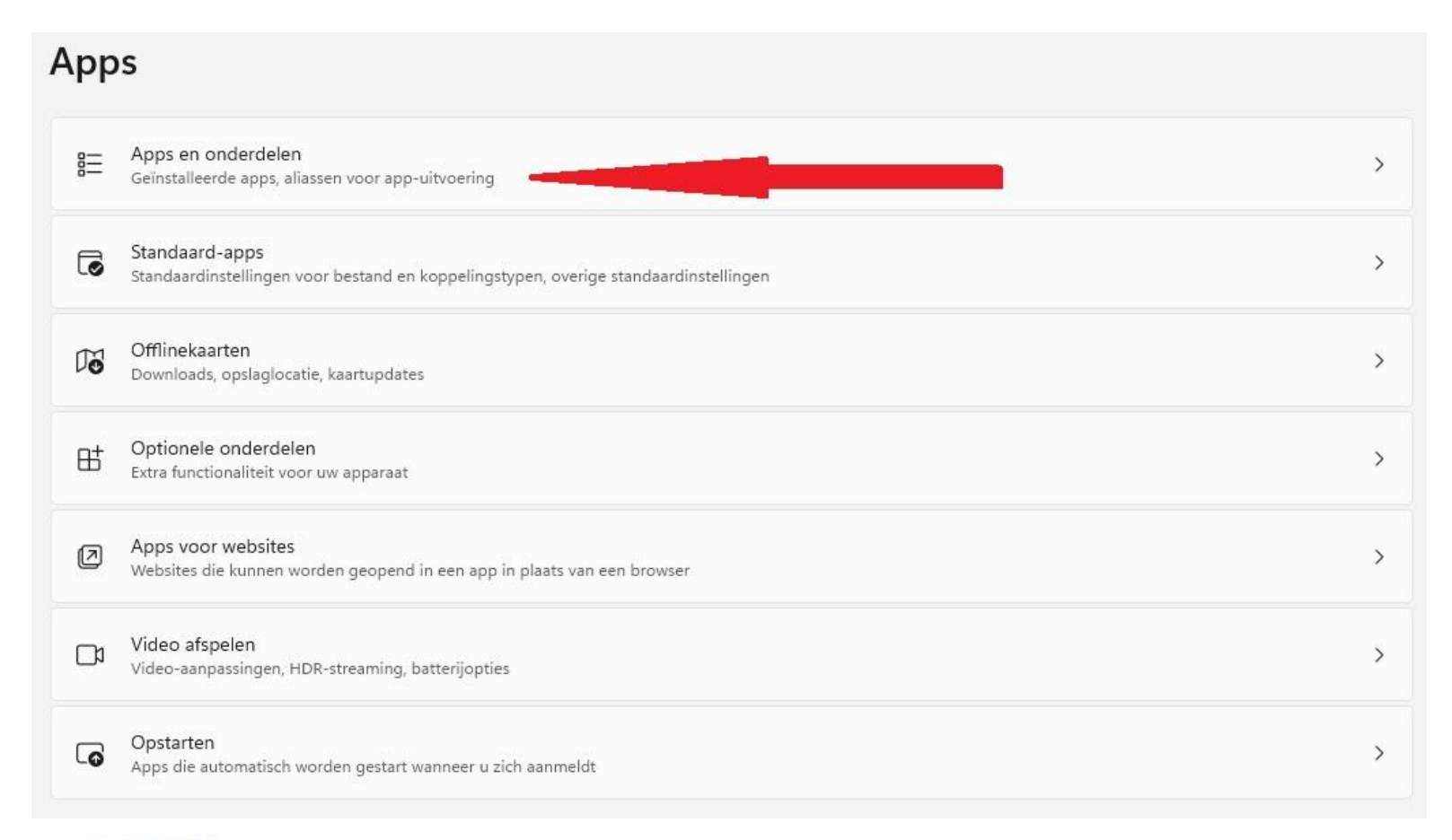

Standaard mogen alle apps worden geïnstalleerd. Op internet kunt u diverse al dan niet gratis te downloaden programma's vinden,

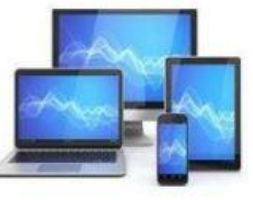

#### Apps > Apps en onderdelen

| u apps wilt downloaden                                                                  | Overal ~                                                                                                    |
|-----------------------------------------------------------------------------------------|----------------------------------------------------------------------------------------------------|
| raten delen<br>met app-ervaringen op andere apparaten die zijn verbonden met uw account | ~                                                                                                    |
| ellingen                                                                                | ~                                                                                                    |
| en O Sorteren op: Naam V Filteren op: Alle stations V                                   |                                                                                                    |
| armen en klok<br>crosoft Corporation   28-11-2021                                       | 16,0 kB :                                                                                                    |
| idioWizard<br>ipower   26-11-2021                                                       | 46,5 kB :                                                                                                    |
| other MFL-Pro Suite MFC-7840W<br>.0.0   Brother Industries, Ltd.   27-11-2021           | 1                                                                                                    |
| imera<br>crosoft Corporation   28-11-2021                                               | 16,0 kB 🚦                                                                                                    |
| crosoft Corporation   27-11-2021                                                        | :                                                                                                    |
| edback-hub<br>crosoft Corporation   27-11-2021                                          | 16,0 kB :                                                                                                    |
| ms en tv<br>crosoft Corporation   9-12-2021                                             | 16,0 kB :                                                                                                    |
|                                                                                         | ru apps wilt downloaden   raten delen   met app-ervaringen op andere apparaten die zijn verbonden met uw account   ellingen     ps   en   onden   ronden   armen en klok   crosoft Corporation   28-11-2021   didWizard grosoft Corporation   28-11-2021   mera   crosoft Corporation   28-11-2021     mera   crosoft Corporation   28-11-2021     mera   crosoft Corporation   28-11-2021     mera   crosoft Corporation   27-11-2021     mera   crosoft Corporation   27-11-2021     mera   crosoft Corporation   27-11-2021     mera   crosoft Corporation   27-11-2021     mera   crosoft Corporation   27-11-2021     mera   crosoft Corporation   27-11-2021     mera   crosoft Corporation   27-11-2021     mera   crosoft Corporation   27-11-2021     mera   crosoft Corporation   27-11-2021 |

Door te klikken op de drie puntjes achter een app krijgen we de keuze:

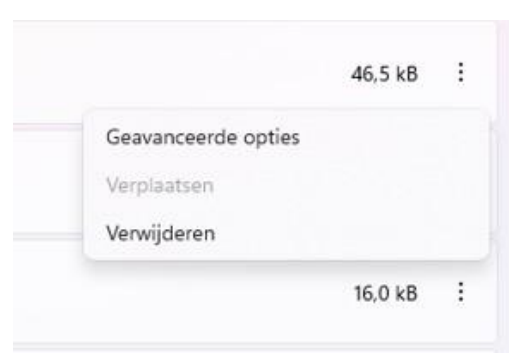

'Geavanceerde opties' laat de specificaties van een app en diverse instellingen zien.

De keuze 'Verwijderen' spreekt voor zich.

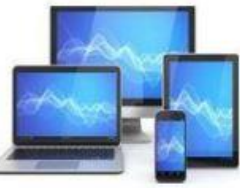

### Apps > Standaard-apps

Een standaardwaarde instellen voor een bestandstype of koppelingstype

| Voer e  | en bestands- of koppelingstype inO    |   |
|---------|---------------------------------------|---|
| +       | Kies een standaard-app                | Ø |
| Standaa | rdwaarden voor toepassingen instellen |   |
| Apps 2  | zoeken D                              |   |
| Ħ       | Aan de slag                           | > |
| A       | Access                                | > |
|         | Agenda                                | > |
| Ø       | Alarmen en klok                       | > |
|         | Foto's                                | > |

Aan alle bestandstypen (TXT, HTML, DOC, PDF, XLS) is een standaard-app gekoppeld. De betreffende bestanden worden dan met de standaard-app geopend.

U kiest een standaard app: bijvoorbeeld Access of iets verder in de lijst (u moet wel even naar beneden scrollen): Foto's.

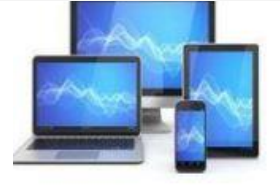

#### Apps > Standaard-apps > Foto's

Standaardbestands- of koppelingstypen instellen

| .3fr  |                            |   |
|-------|----------------------------|---|
|       | Foto's<br>3FR-bestand      | ß |
| .3g2  |                            |   |
|       | Films en tv<br>3G2-bestand | Ø |
| .3gp  |                            |   |
|       | Films en tv<br>3GP-bestand | Ø |
| .jpeg |                            |   |
|       | Foto's<br>JPEG-bestand     | C |
| .jpg  |                            |   |
|       | Foto's<br>JPG-bestand      | ß |

U kiest een standaard app: bijvoorbeeld Foto's.

U ziet een lijst met mogelijke bestandsformaten van foto's. Naar beneden gescrold komt u het bekende jpeg- en jpgbestandsformaat tegen.

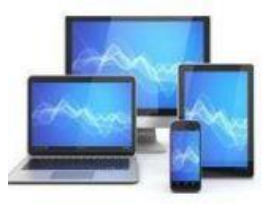

### Met een klik op het pijltje

Ø

**MINI COMPUTER CLUB ALMELO** 

kiest u een app voor jpeg-bestanden:

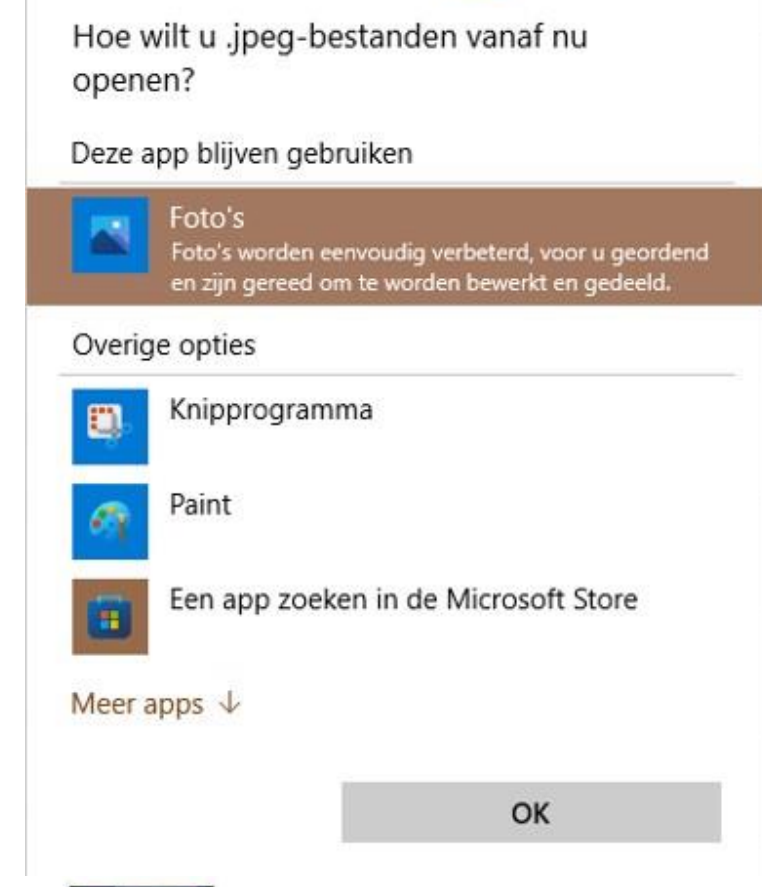

Let wel: alleen jpeg-bestanden worden dan in de gekozen app geopend. Voor elk ander bestandsformaat uit de lijst moet de keuze steeds opnieuw gemaakt worden.

Deze methode geldt bijvoorbeeld ook voor de keuze van Google Chrome als standaardapp in plaats van Microsoft Edge voor het openen van internet bestanden. Er moeten voor ongeveer 15 bestandsformaten wijzigingen worden aangebracht.

In Windows 10 kon je gewoon voor een standaardbrowser kiezen.

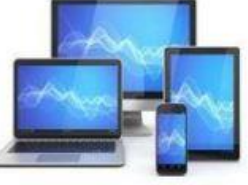

In 'Windows Verkenner' kunt u ook kiezen met welke app u een bestand wilt openen. Door met de rechtermuisknop op het bestand te klikken krijgt u de mogelijkheid te kiezen met welke app u het betreffende bestand wilt openen. In dit geval klikken we op een jpg-bestand.

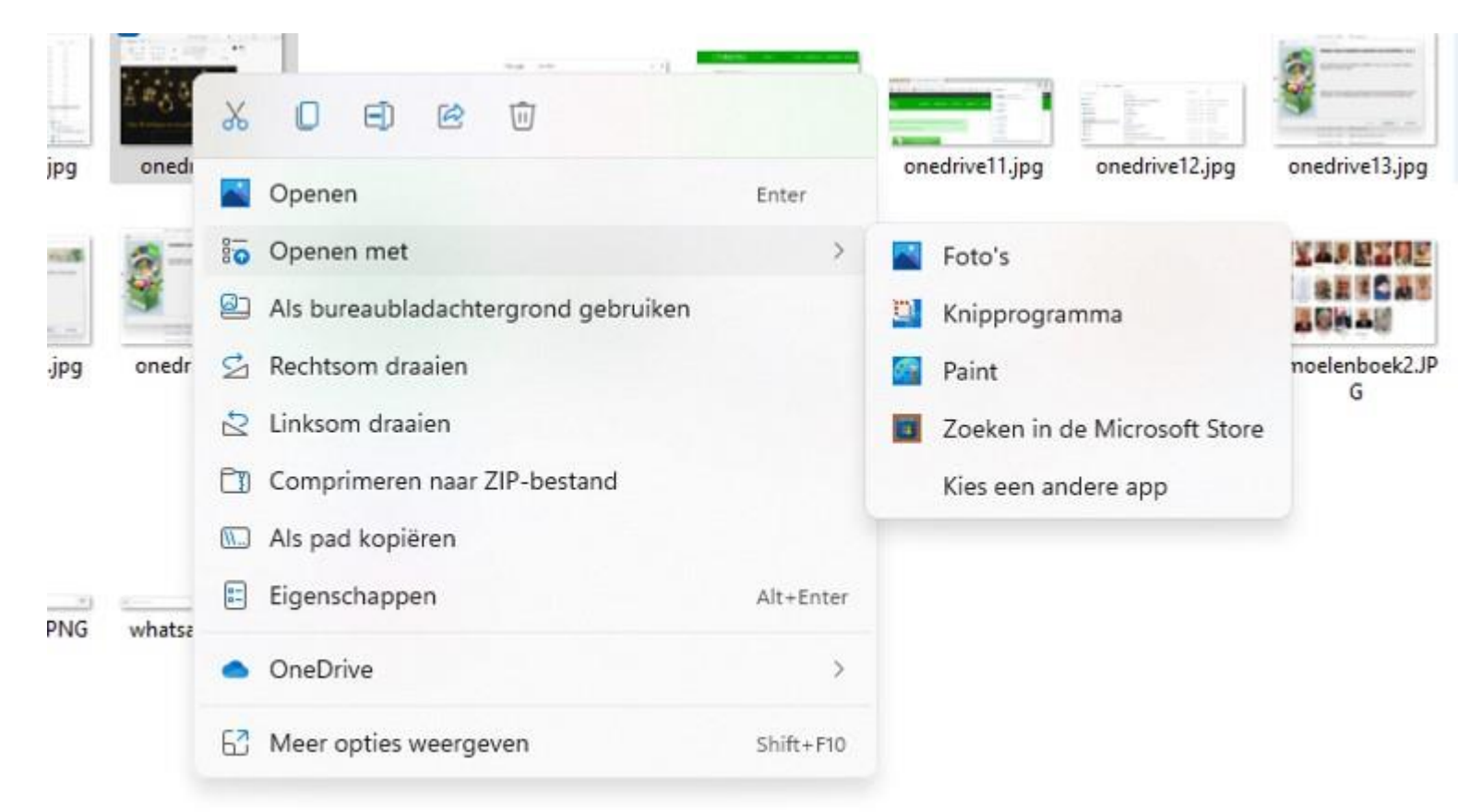

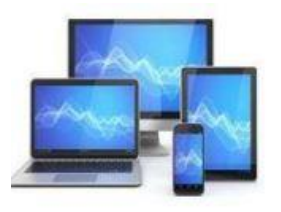

'Opstarten bevat een overzicht van de apps en processen die automatisch worden opgestart met het aanmelden bij een Windows account.

De opgestarte apps zijn meestal geminimaliseerd op de taakbalk of draaien op de achtergrond.

Hier kunt u eventueel door het schuifje te verplaatsen de inschakeling verhinderen. Dit is vooral interessant als uw computer traag opstart.

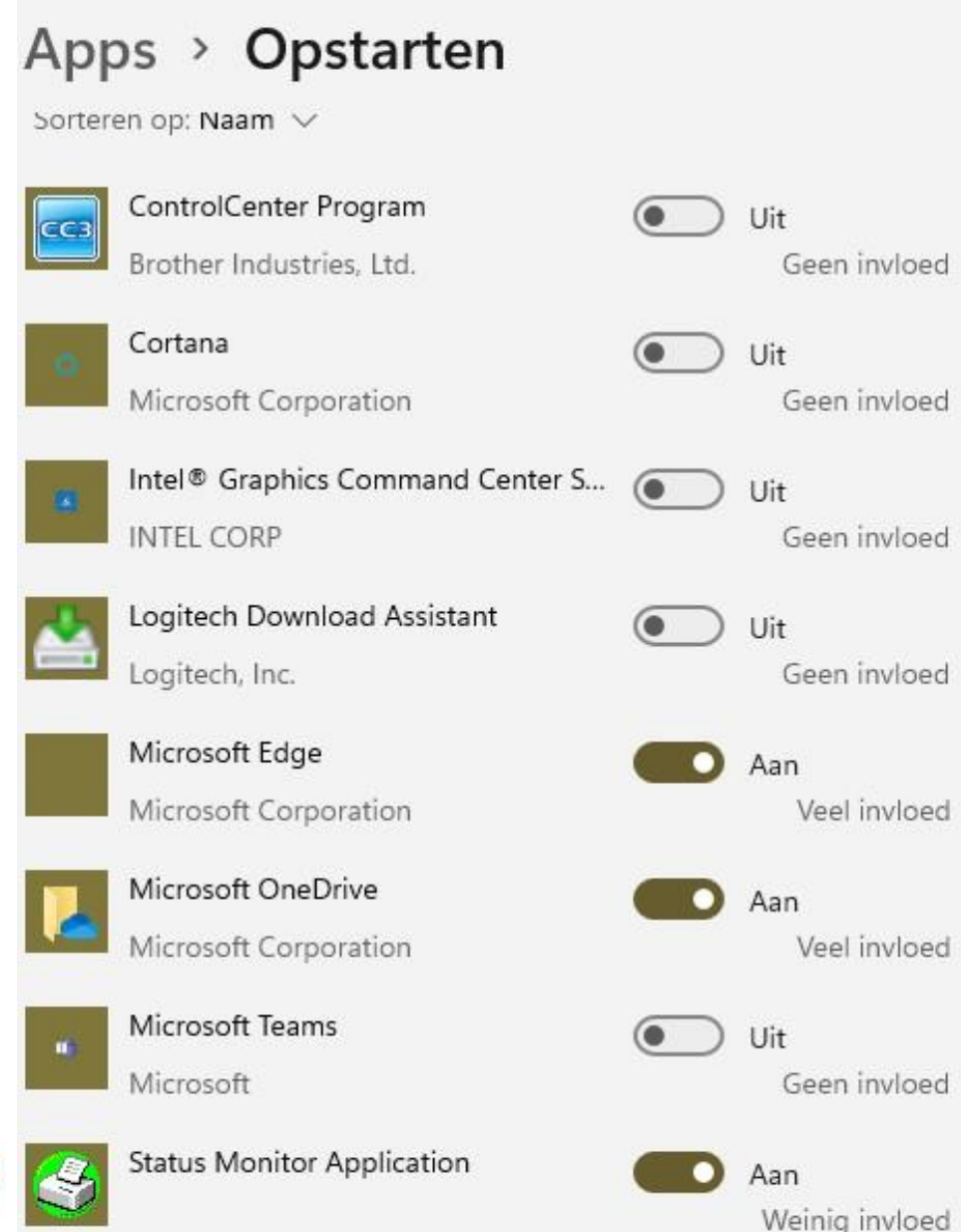

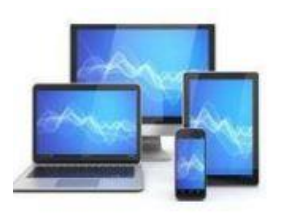

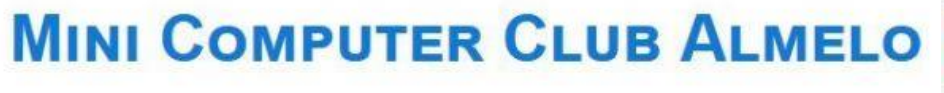

Bij 'Accounts' kunt u de gebruikersaccount personaliseren. Met een profielfoto is de gebruikersaccount direct herkenbaar in het aanmeldscherm.

Ook kunt u de verschillende aanmeldingsopties voor Windows instellen en Windows instellen op de samenstelling van uw gezin.

Hier vinden we ook de mogelijkheden voor Windows back-up terug.

|                                                                                        | , leee units                                                                                                    |   |
|----------------------------------------------------------------------------------------|----------------------------------------------------------------------------------------------------|---|
| nt u de gebruikersaccount<br>Aet een profielfoto is de<br>Int direct herkenbaar in het | Image: Wards with the second second secon |   |
| rschillende aanmeldingsopties voor<br>n en Windows instellen op de                     | 8= Uw info<br>Accounts die worden gebruikt door e-mail, agenda en contactpersonen                                                                                                    | > |
| n uw gezin.                                                                            | E-mail en accounts<br>Accounts die worden gebruikt door e-mail, agenda en contactpersonen                                                                                                    | > |
| ok de mogelijkheden voor Windows                                                       | Aanmeldingsopties<br>Windows Hello, beveiligingstoets, wachtwoord, dynamisch vergrendelen                                                                                                    | > |
|                                                                                        | Gezin en andere gebruikers<br>Toegang tot apparaten, gebruikers op werk of school, toegang toegewezen voor kiosk                                                                                                    | > |
|                                                                                        | Windows back-up<br>Back-ups maken van uw bestanden, apps en voorkeuren om ze te herstellen op alle<br>apparaten                                                                                                    | > |
| MINI COMPUTER CLUB ALMELO                                                              | Toegang tot werk of school     Organisatiebronnen zoals e-mail, apps en netwerk                                                                                                    | > |
|                                                                                        |                                                                                                    |   |

Accounts

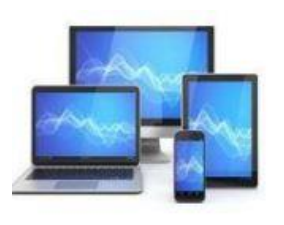

In de sub 'Uw info' kunt u met de knop 'Een foto maken' eenvoudig een foto aan uw gebruikersaccount toevoegen. Het is met de knop 'Kies een bestand' ook mogelijk een bestaande foto te gebruiken.

Kiest u ervoor om u met een lokale account aan te melden in plaats van een Microsoft account, kunt u dat op deze pagina instellen.

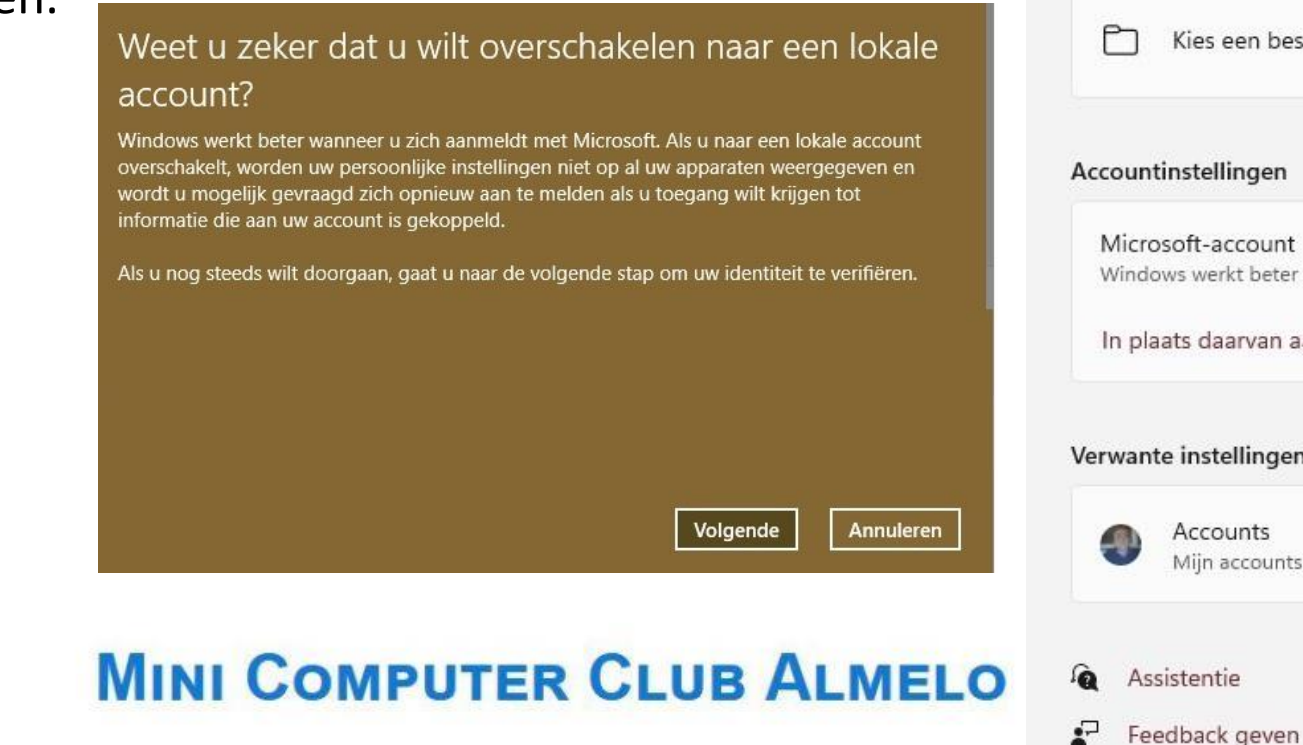

### Accounts > Uw info

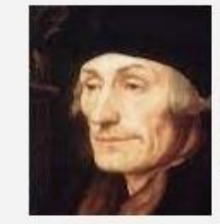

HENK BLEECKE h.bleecke @mijnprovideer.nl Administrator

### Uw foto aanpassen [O] Een foto maken Camera openen Door bestanden bladeren Kies een bestand Accountinstellingen Microsoft-account Windows werkt beter wanneer instellingen en bestanden automatisch worden gesynchroniseerd In plaats daarvan aanmelden met een lokaal account Verwante instellingen Accounts [7] Miin accounts beheren

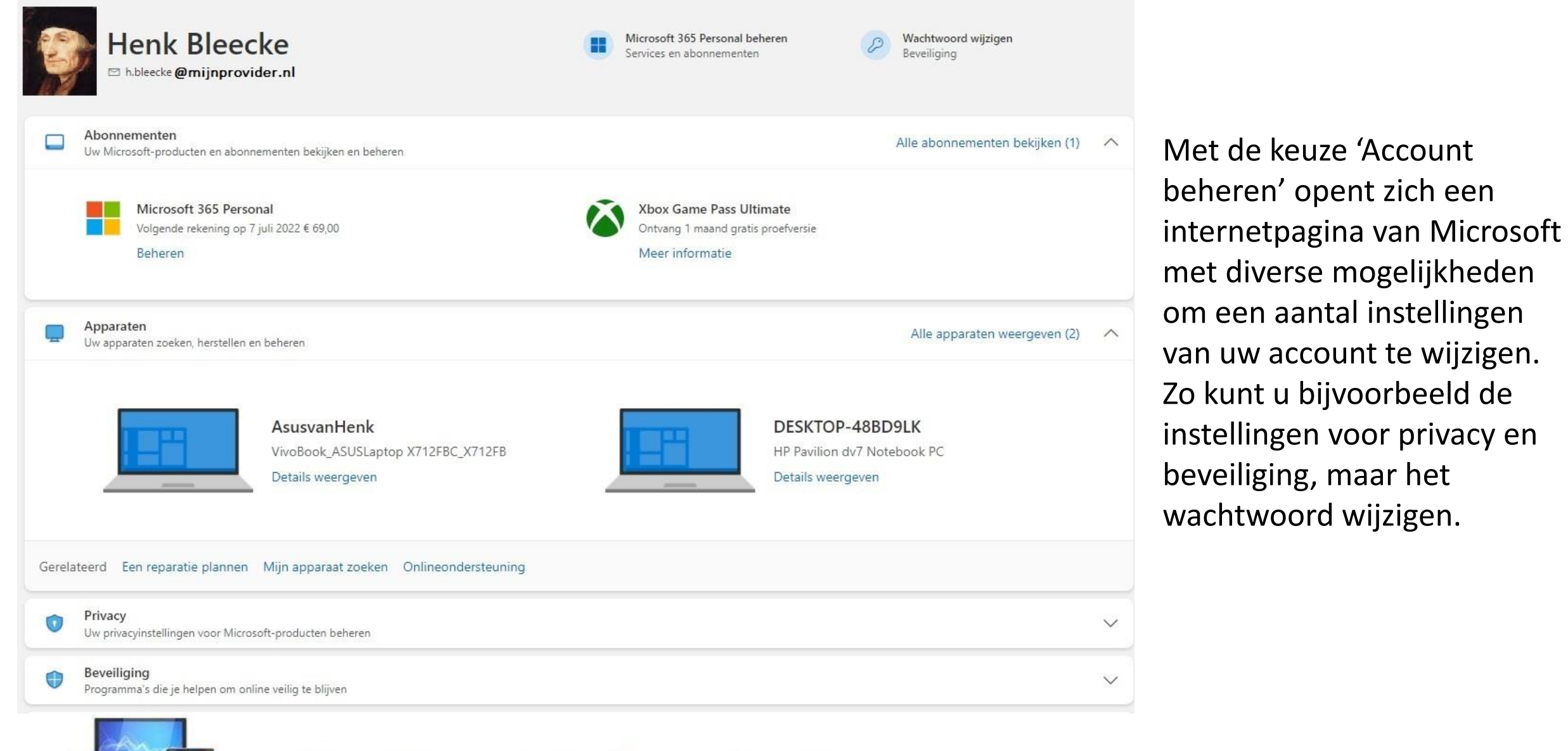

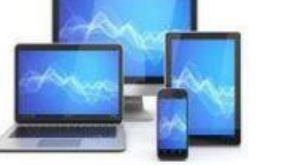

Het wijzigen van meerdere e-mailaccounts bij het veranderen bijvoorbeeld van provider is mogelijk door de nieuwe accounts toe te voegen via de knop 'Account toevoegen'.

Met deze knop laat zich elk type e-mailaccount toevoegen: POP en IMAP accounts.

Nadat een nieuw account is toegevoegd kunt u het oude verwijderen.

Wanneer een Account is gekoppeld aan een Microsoft app dan zal dit worden vermeld bij 'Accounts die worden gebruikt door andere apps'.

### Accounts > E-mail en accounts

Accounts die worden gebruikt door e-mail, agenda en contactpersonen

| Een n     | ieuw account toevoegen Account toevoeg                                | en |
|-----------|-----------------------------------------------------------------------|----|
|           | h.bleecke @ <b>mailprovider.nl</b><br>Gmail                           | ~  |
| $\square$ | penningmeester@. mailprovider.nl<br>penningmeester                    | ~  |
| $\square$ | h.bleecke@ <b>mailprovider.nl</b><br><sub>Henk</sub>                  | `` |
|           | informatie@ mailprovider.nl<br>informatie.                            | `` |
|           | info@ <sup>.</sup> mailprovider.nl<br>info                            | `` |
| ccount    | ts die worden gebruikt door andere apps                               |    |
| Accou     | unts toevoegen                                                        |    |
| Een       | Microsoft-account toevoegen Een account voor werk of school toevoegen |    |
|           | h.bleecke @mijnemailprovider.nl                                       | ,  |

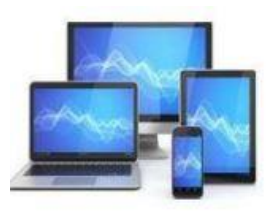

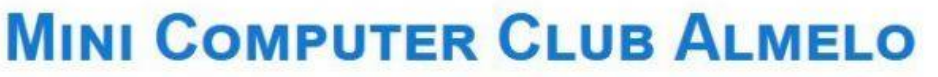

De wijze waarop u zich aanmeldt bij Windows is mede afhankelijk van de mogelijkheden die uw computer biedt: gezichts- en vingerafdrukherkenning zijn niet altijd beschikbaar. Ook een aparte aanmeldingssleutel is vaak niet voorhanden. Een wachtwoord of pincode kunt altijd gebruiken.

U kunt in dit scherm ook de extra instellingen bekijken.

#### 

| tra instellingen                                                                                                    |                |   |
|----------------------------------------------------------------------------------------------------|----------------|---|
| Uit veiligheidsoverwegingen Windows Hello-aanmelding<br>alleen toestaan voor Microsoft-accounts op dit apparaat<br>(aanbevolen) | Aan            |   |
| Wanneer moet een wachtwoord worden vereist als u bij de compu                                                                   | ter terugkomt? |   |
| Als pc uit de slaapstand wordt gehaald $$                                                                                       |                |   |
| Dynamisch vergrendelen<br>Automatisch uw apparaat vergrendelen wanneer u niet aanwezig bent                                     |                | ~ |
| Mijn opnieuw opstartbare apps automatisch opslaan en<br>opnieuw opstarten als ik me opnieuw aanmeld                             | Uit            |   |
| Accountdetails zoals mijn e-mailadres weergeven op<br>aanmeldingsscherm.                                                        | Uit            |   |
| Mijn aanmeldingsgegevens gebruiken om het instellen<br>automatisch te voltooien na een update                                   | Aan            |   |

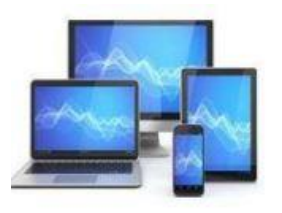

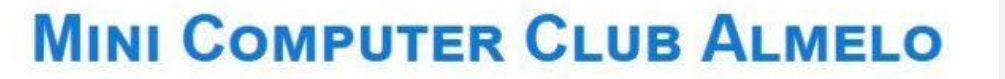

### Accounts > Gezin en andere gebruikers

#### Uw familie

Laat gezinsleden zich aanmelden op deze pc. Organisatoren kunnen ervoor zorgen dat leden online veiliger zijn met veiligheidsinstellingen Meer informatie over Family Safety

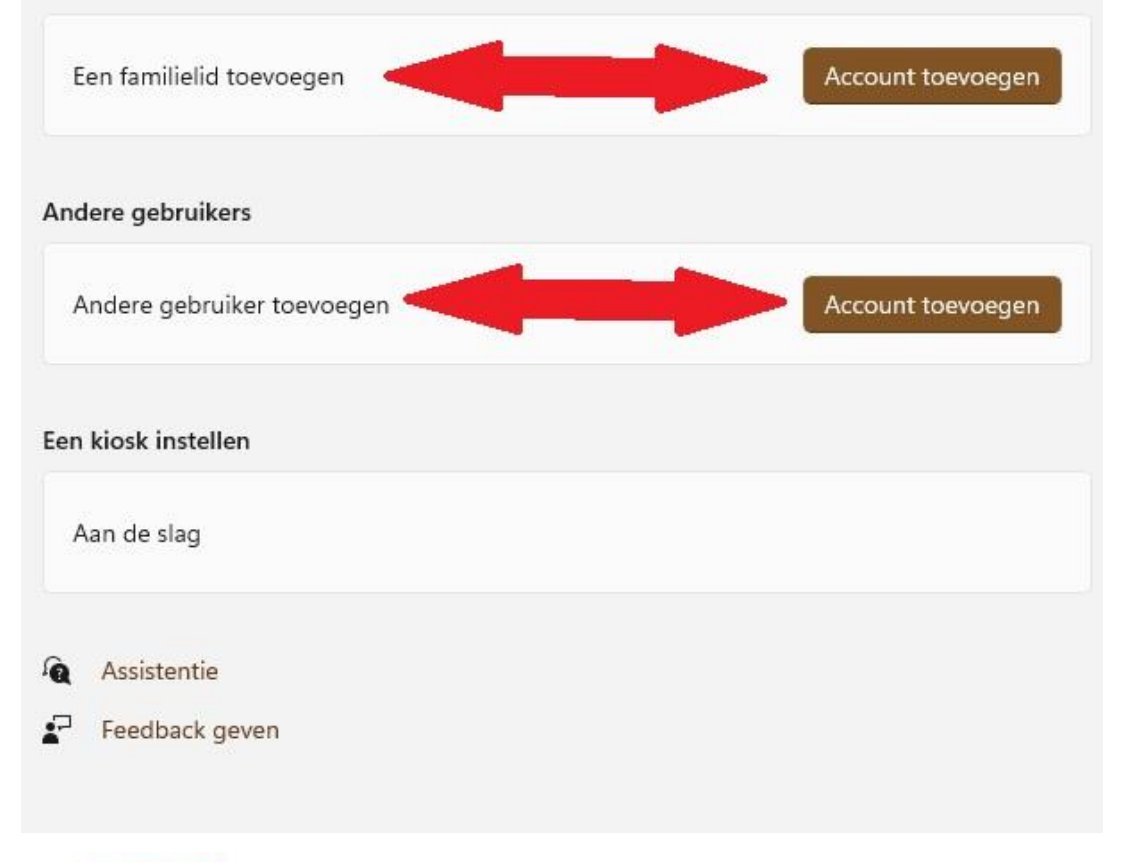

Het venster 'Gezin en andere gebruikers' is bedoeld om voor gezinsleden of andere gebruikers een account aan te maken.

Nieuwe accounts kunnen alleen aangemaakt worden door de Administrator. Hieronder het vervolgscherm.

#### **Microsoft**

#### Hoe meldt deze persoon zich aan?

Voer het e-mailadres of telefoonnummer in van de persoon die je wilt toevoegen. Als deze persoon Windows, Office, Outlook.com, OneDrive, Skype of Xbox gebruikt, voer je het e-mailadres of telefoonnummer in dat deze persoon gebruikt om zich aan te melden.

E-mailadres of telefoonnummer

Ik beschik niet over de aanmeldgegevens van deze persoon

Annuleren Volgende

![](_page_23_Picture_12.jpeg)

#### Accounts > Windows back-up AsusvanHenk Voorkeuren OneDrive Lijst met apps Er is een back-up gemaakt Er is een back-up gemaakt Synchroniseren OneDrive-map synchroniseren De geselecteerde mappen worden beveiligd en zijn beschikbaar op al uw apparaten Synchronisatie-instellingen beheren Mijn apps onthouden 8 Aan Snel toegang krijgen tot uw apps op elk apparaat Mijn voorkeuren onthouden 503 V Aan Ze zijn toegankelijk op al uw apparaten Assistentie Feedback geven

In 'Windows back-up vinden we de instellingen voor het synchroniseren van persoonlijke mappen en -instellingen naar OndeDrive. Door de synchronisatie kunnen de bestanden uit de betreffende mappen ook op andere Windows 11 computers worden gelezen. Mits u met de goede Microsoftaccount bent ingelogd.

U kunt deze instellingen alleen wijzigen indien u ingelogd bent met een Microsoftaccount.

![](_page_24_Picture_3.jpeg)

Ruimte in OneDrive na selectie: 926 GB

![](_page_24_Picture_5.jpeg)

## Tijd en taal

Datum en tijd 6 Tijdzones, instellingen voor automatische klok, agendaweergave

雪

Taal & regio

Windows en sommige apps stellen datums en tijd in op basis van uw regio

Typen Schermtoetsenbord, tekstsuggesties, voorkeuren

3)

·::::

Spraak

Taal voor spraak, microfooninstellingen voor spraakherkenning, stemmen

Bij de sub 'Tijd en taal' kunt u nagaan of uw computer nog wel goed bij de tijd is en uw taal spreekt.

>

>

>

>

![](_page_25_Picture_10.jpeg)

### Tijd en taal > Datum en tijd

| Huidige datum en tijd                                                                                 | 23:12, vrijdag 24 december 2021        |
|----------------------------------------------------------------------------------------------------|----------------------------------------|
| Tijd automatisch instellen                                                                            | Aan 🌑                                  |
| Automatisch aanpassen aan zomer-/wintertijd                                                           | Aan 🌑                                  |
| C Tijdzone (UTC+01:                                                                                   | 00) Amsterdam, Berlijn, Bern, Rome 🗸 🗸 |
| Tijdzone automatisch instellen                                                                        | Uit 💽                                  |
| De datum en tijd handmatig instellen                                                                  | Wijzigen                               |
| xtra instellingen                                                                                     |                                        |
| Nu synchroniseren<br>Laatste geslaagde synchronisatietijd:24-12-2021 2<br>Tijdserver:time.windows.com | 1:31:15 Nu synchroniseren              |
| Extra agenda's weergeven in de taakbalk                                                               | Extra agenda's niet weergeven 🛛 🗠      |

Bij 'Datum en tijd' kunt u ervoor kiezen zelf de datum en tijd in te stellen.

Ook de wisseling tussen zomer- en wintertijd kunt u handmatig instellen.

Standaard gebeurt dit automatisch.

De knop wijzigen wordt actief als u de automatische tijdsen datuminstelling uitzet.

![](_page_26_Picture_6.jpeg)

| al                       |                                                                                                    |                        |    |
|--------------------------|----------------------------------------------------------------------------------------------------|------------------------|----|
|                          | Windows-weergavetaal<br>Windows-onderdelen, zoals Instellingen en<br>Verkenner, worden weergegeven in deze taal.    | Nederlands (Nederland) | ~  |
| Voor<br>Micro<br>taal ir | <b>keurstalen</b><br>soft Store apps worden weergegeven in de eerste ondersteur<br>1 deze lijst                     | nde Een taal toevoege  | en |
| ::                       | Nederlands (Nederland)<br>taalpakket, tekst-naar-spraak, handschrift, eenvoudig typer                               | 1.                     |    |
| gio                      |                                                                                                    |                        |    |
| Ф                        | Land of regio<br>Windows en apps kunnen uw land of regio gebruiken om u<br>lokale inhoud aan te bieden              | Nederland ~            |    |
| ¶;⊋                      | Regionale instellingen<br>Windows en sommige apps stellen datums en tijden in op<br>basis van uw regionale indeling | Aanbevolen 🗸           | ~  |

**MINI COMPUTER CLUB ALMELO** 

'Taal en regio' geeft de mogelijkheid uw taal te wijzigen en een andere regio in te stellen.

| Geef de naam van een taal o  | op     |           |                  |     |    | ρ |
|------------------------------|--------|-----------|------------------|-----|----|---|
| Chinees (Vereenvoudigd, Sing | apore) |           |                  |     |    |   |
| Corsu                        |        |           |                  |     |    |   |
| Corsicaans                   |        |           |                  |     |    |   |
| درى                          |        |           | A <sup>\$F</sup> |     |    |   |
| Dari                         |        |           |                  |     |    |   |
| Dansk                        |        |           | A <sup>°</sup> F | \$  | Ŷ  | ø |
| Deens                        |        |           |                  |     |    |   |
| <i>تِرِوْرِهُ</i> سُ         |        |           |                  |     |    |   |
| Divehi                       |        |           |                  |     |    |   |
| Deutsch (Deutschland)        |        |           | Â <sup>°</sup> F | 9   | Ŷ  | ø |
| Duits (Duitsland)            |        |           |                  |     |    |   |
| Deutsch (Liechtenstein)      |        |           | A <sup>\$F</sup> |     |    | ø |
| Duits (Liechtenstein)        |        |           |                  |     |    |   |
| Deutsch (Luxemburg)          |        |           | A <sup>°</sup> F |     |    | ø |
| A <sup>≇</sup> Weergavetaal  | ¢      | Tekst-naa | ır-s             | pra | ak |   |
| Spraakherkenning             | Ø      | Handschr  | ift              |     |    |   |

![](_page_28_Picture_0.jpeg)

'Typen' geeft de mogelijkheid tekstsuggesties te laten zien tijdens uw typewerk.

Ook automatische spellingscorrectie is mogelijk.

Het markeren van spelfouten wordt door sommigen irritant ervaren. Hier kunt u het uitschakelen.

![](_page_28_Picture_4.jpeg)